中科云巢科技有限公司

教学管理软件简单故障排查手册

V1.0

## 目录

| 1. | 关银  | 建词定义:                       | 3  |
|----|-----|-----------------------------|----|
| 2. | 出現  | 见教师端和学生端没有正常连接              | 3  |
|    | 1)  | 关于正常连接的定义:                  | 3  |
|    | 2)  | 检查学生端是否正确的分配到了座位号           | 5  |
|    | 3)  | 检查版本号是否一致                   | 6  |
|    | 4)  | 检查教室号是否相同                   | 6  |
|    | 5)  | 检查系统安全策略                    | 8  |
|    | 6)  | 检查网络部署                      | 8  |
|    | 7)  | 检查教师端桌面排列设置                 | 8  |
|    | 8)  | 检查 IP 地址                    | 9  |
|    | 9)  | 检查网络连通性                     | 9  |
|    | 10) | )检查网卡                       | 10 |
|    | 11) | )检查端口占用                     | 10 |
|    | 12) | )是否存在多个教师端                  | 11 |
| 3. | 教り  | 币端和学生端已连接,但发送文件、大屏监控等功能均不可用 | 12 |
|    | 1)  | 检查端口占用                      | 12 |
| 4. | 教   | 学演示,所有客户端都没有正常播放演示画面        | 13 |
|    | 1)  | 检查云主机 IP 配置                 | 13 |
|    | 2)  | 检查网络                        | 13 |
|    | 3)  | 检查网络带宽                      | 14 |
|    | 4)  | 更换编码方式                      | 16 |
|    | 5)  | 检查网卡                        | 17 |
| 5. | 教   | 学演示、学生演示只有部分学生可以正常接收演示      | 17 |
|    | 1)  | 检查是否选择了部分教学                 | 17 |
|    | 2)  | 检查云主机 IP 配置                 | 18 |
| 6. | 教   | 学演示、学生演示播放出现卡顿或者延时较高        | 18 |
|    | 1)  | 检查网络带宽                      | 18 |
|    | 2)  | 检查分辨率                       | 18 |
| 7. | 教   | 学演示时,客户端听不到声音               | 18 |
|    | 1)  | 检查教师机录音设置                   | 18 |
|    | 2)  | 检查教师端软件高级设置                 | 19 |
| 8. | 随望  | 堂小考准备试卷失败                   | 20 |
|    | 1)  | 检查试题格式和试题数                  | 20 |
|    | 2)  | 检查 Microsoft Office 组件      | 20 |

# 1.关键词定义:

- 1. 教师端: 安装了教学管理软件教师端程序的教师机
- 2. 学生端:安装了教学管理软件学生端程序的学生桌面(虚拟机)
- 3. 终端:云教室客户端(arm、x86、windows)
- 4. 云主机: 云教室管理服务器

### 2. 出现教师端和学生端没有正常连接

1) 关于正常连接的定义:

学生端正常连接上教师端的状态,所有的功能按钮点亮,如下图:

没有连接上教师端,部分功能按钮为不可用状态,如下图:

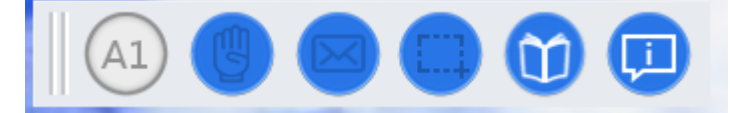

教师端连接上学生端后,对应的学生端小屏幕出现学生端桌面图像:

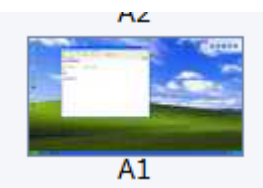

或者鼠标右键单击该学生桌面,功能项可用

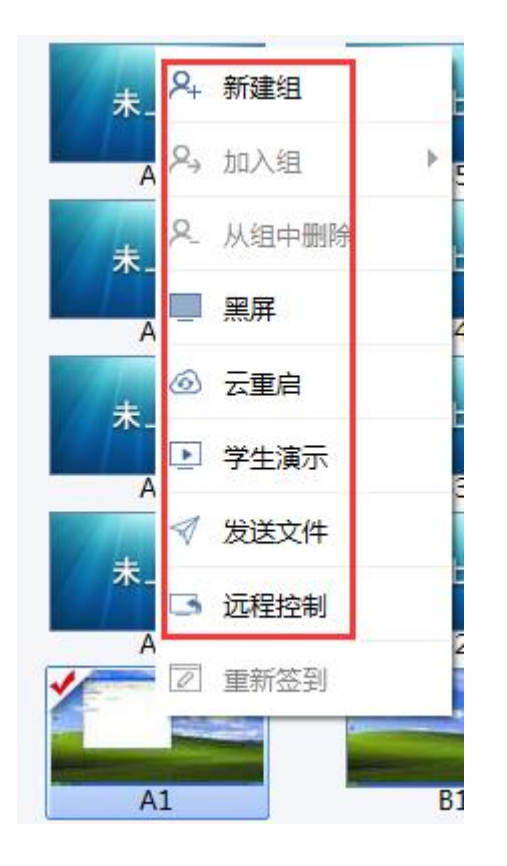

若教师端没有正常连接学生端,则对应的学生端小屏幕显示未上课图像:

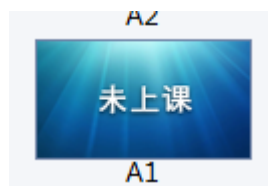

且鼠标右键单击该学生桌面,功能项均为不可用的置灰状态:

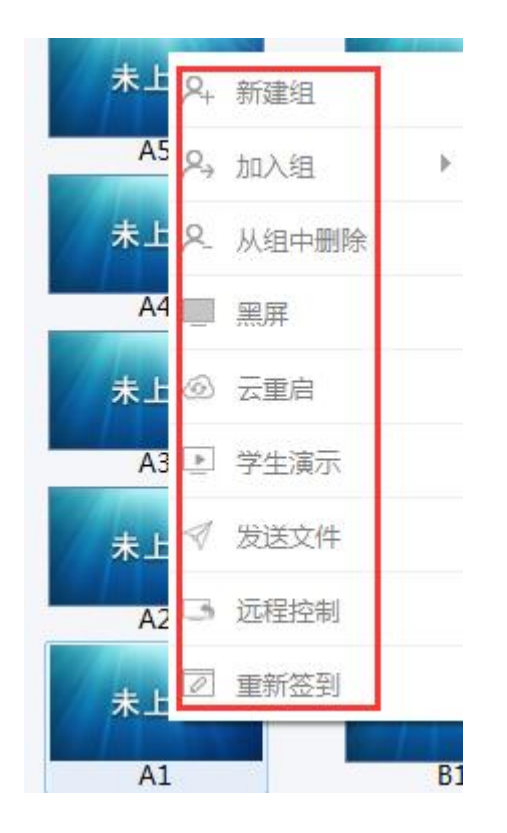

如果出现没有正常连接的情况,可参考以下方法进行初步排查,如以下方法均不能解决问题,请联系技术人员解决。

#### 2) 检查学生端是否正确的分配到了座位号

正确的座位号为字母前缀 + 数字后缀,如下图:

如果没有正确的分配到座位号,界面显示如下:

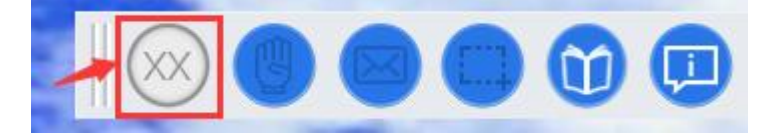

3) 检查版本号是否一致

教师端版本号,点击软件右上角设置按钮,在"关于"选项中查看:

|    | <b>▼</b> - □ × |          |
|----|----------------|----------|
| эC |                |          |
| 20 | 🖳 作业路径设置       |          |
|    | ↓9 桌面排列设置      |          |
|    | 作业空间设置         |          |
|    | IP 云主机IP设置     |          |
|    | 🛄 高级设置         |          |
|    | ↓ <b>〕</b> 关于  |          |
|    | H7             | ·        |
|    | 关于             | ×        |
|    | 教学             | 管理软件-教师端 |
| 8  | 产品版本号: 1.5.    | 1        |

|   | 关于 ×         |  |
|---|--------------|--|
| • | 教学管理软件-学生端   |  |
|   | 产品版本号: 1.5.1 |  |
|   |              |  |

学生端版本号,点击工具条最右侧"关于"按钮查看:

#### 4) 检查教室号是否相同

教师端教室号,点击软件右上角设置按钮,在"关于"选项中查看并修改, 教师端修改教室号后需要重启软件生效:

| <b>▼</b> - □ × |          |
|----------------|----------|
| 🛉 教室号设置        |          |
| □ 作业路径设置       |          |
| ↓1 桌面排列设置      |          |
| 目 作业空间设置       |          |
| IP 云主机IP设置     |          |
| 🛄 高级设置         |          |
| 💭 🗡            |          |
|                |          |
| 教室号设置          | ×        |
|                |          |
| ol             |          |
| 请重启软件,使        | 新的教室号生效。 |
|                |          |
| 确定             | 取 消      |
| L              |          |

学生端教室号,通过组合快捷键 ctrl + alt + shift + S 调出教室号设置页面查 看,学生端教室号修改后,自动重启生效

| 学生端设置   | ×    |
|---------|------|
| →→ 教室号: | 0    |
| 作业空间P:  |      |
| 浏览器路径:  | 浏览   |
|         |      |
|         | 确定取消 |

#### 5) 检查系统安全策略

查看教师端防火墙是否已经关闭,或者是否被杀毒软件阻止了教学软件的正常运行,可关闭教师端防火墙,将教学软件加入杀毒软件的信任列表,以保证软件的正常运行:

|                    | ▶ 所有控制面板项 ▶ Windows 防火墙 ▶ 自       | 定义设置                                                                                                    |       |
|--------------------|-----------------------------------|----------------------------------------------------------------------------------------------------|-------|
|                    | 自<br>。<br>(                       | 定义每种类型的网络的设置<br>I以修故您所使用的每种类型的网络位置的防火墙设置。<br>法是网络位置?<br>建或工作(专用)网络位置设置<br>◎ 启用 Windows 防火墙<br>□阻止所有传入连接,包括位于允许程序列<br>☑ Windows 防火墙阻止新程序时通知我<br>◎ 关闭 Windows 防火墙(不推荐)<br>■阻止所有传入连接,包括位于允许程序列<br>☑ Windows 防火墙阻止新程序时通知我<br>◎ 关闭 Windows 防火墙阻止新程序时通知我<br>◎ 关闭 Windows 防火墙(不推荐) | 表中的程序 |
| <b>く</b><br>返回首页   | 360安全防护中心 — 信任与                   | 洞田市                                                                                                    | ₩ - × |
| 信任列表               | 信任的程序和文件                          | 查看详情                                                                                                    | 操作    |
| · 信任的程序<br>· 信任的网址 | f:\work\vec_classroom\tags\etms_1 | 0.0\release\u 信任文件(不扫描,不拦截)                                                                                                    | 前移除   |

#### 6) 检查网络部署

确认教师端和服务器是否处于同一个二层网络中(同一个局域网)

#### 7) 检查教师端桌面排列设置

如果学生端座位号已经超出了教师端的设置范围,修改教师端的排列设置后重启教师端软件。

例如:教师端的桌面排列设置为默认的 8 行 8 列,则学生端的有效座位号范围为 A1 --- H8,如果学生端的座位号超过这个范围,则无法与教师端建立连接,如下图所示:

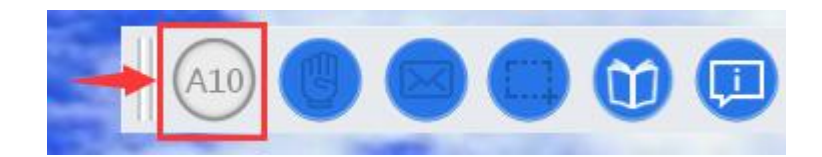

可通过设置修改教师端的桌面排列,修改后需要重启教师端软件以生效

|   | -        | $-\Box \times$                                                     |                       |   |
|---|----------|--------------------------------------------------------------------|-----------------------|---|
| Q | 命        | 教室号设置                                                              |                       |   |
|   |          | 作业路径设置                                                             |                       |   |
| _ | ↓ 9<br>1 | 桌面排列设置                                                             |                       |   |
|   | €        | 作业空间设置                                                             |                       |   |
|   | IP       | 云主机IP设置                                                            |                       |   |
|   |          | 高级设置                                                               |                       |   |
| I |          | ¥Ŧ                                                                 |                       |   |
|   | 44       | <u></u>                                                            |                       |   |
|   |          | ×1                                                                 | -1                    | _ |
|   | 桌面       | 前排列设置                                                              |                       | × |
|   | 泉面       | 前排列设置<br>行: 8                                                      |                       | × |
|   | 桌面       | 5<br>打排列设置<br>行:8<br>列:8                                           |                       | × |
|   | 桌面       | <ul> <li>「排列设置</li> <li>行:8</li> <li>列:8</li> <li>请重启\$</li> </ul> | <b>水件</b> ,使新的桌面排列生效。 | × |

8) 检查 IP 地址

如果教学局域网内使用的是 DHCP 分配的地址,确认教师端或者学生端是否 正确的分配了 IP 地址,如地址分配错误,请先排查网络问题。

9) 检查网络连通性

确认从教师机 ping 学生机、从学生机 ping 教师机,是否均能正常 ping 通,

如不能正常 ping 通,请先排查网络问题。

#### 10)检查网卡

查看教师端和学生端是否是多网卡,如果是多网卡,禁用掉其它不用的网卡, 只保留一个本局域网连接使用的网卡,然后重启教师端软件生效:

|                                     | ▶ 网络连接 →                      |
|-------------------------------------|-------------------------------|
| 组织 ▼                                |                               |
| VirtualBox Host-Only Network<br>已禁用 | 本地连接<br>网络 2                  |
| VirtualBox Host-Only Ethernet       | Realtek PCIe GBE Family Contr |

#### 11) 检查端口占用

命令行查看业务端口占用情况,教师端的 27331 端口或者学生端的 28331 端口为心跳端口,检查其占用进程是否为教学软件进程,如果被其它进程占用,请尝试退出对应的软件后,重启教学软件以生效。

如下图所示,教师端查看,先输入 netstat -ano -p udp | findstr 27331 查看 27331 端口的占用进程 ID,再使用 tasklist | findstr (进程 ID) 命令查看对 应的占用进程,教师端软件进程名为 sun\_teacher.exe,

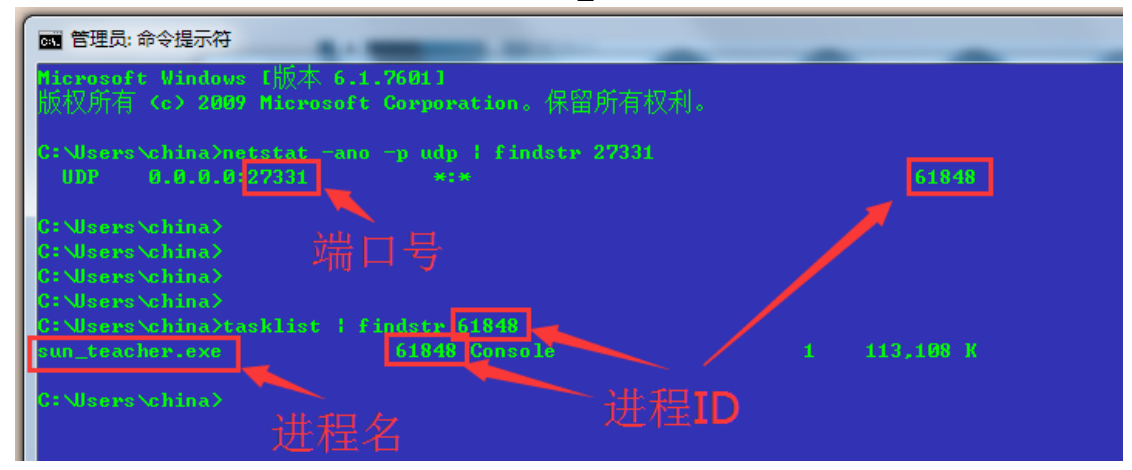

学生端软件操作同上,查看端口号 28331,对应的进程名为 etms\_service.exe

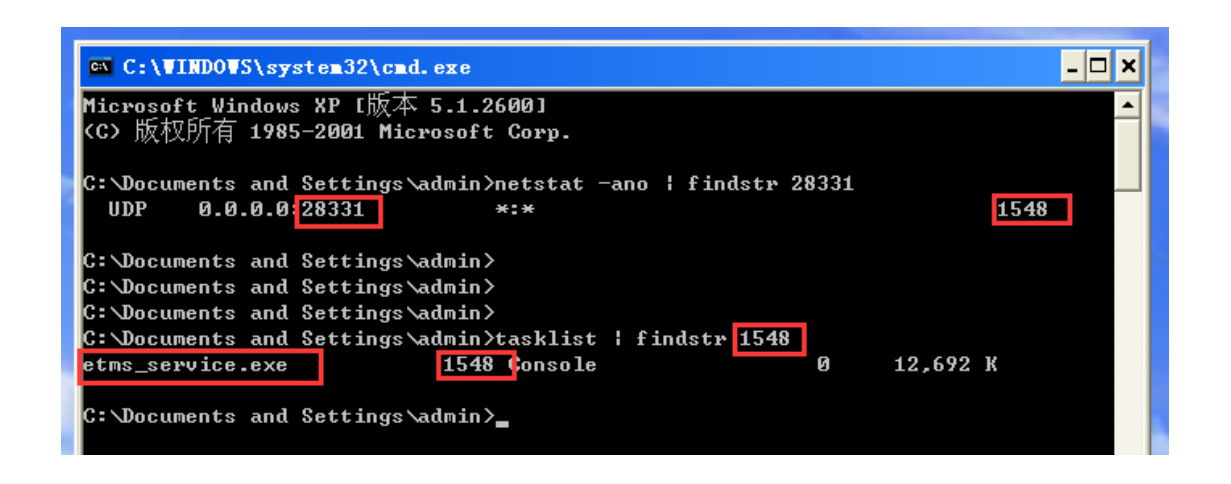

#### 12) 是否存在多个教师端

如果出现教师端没有连接上学生端,而学生端显示已经连接上了教师端,且 退出教师端程序之后,学生端依然显示连接在线状态,检查网络中是否存在 另外的教师机,学生机可能已经与该教师机建立了连接。

已经连接的教师机 IP 可以在学生端的 log 文件 etms\_service.log 中查看:

```
vent loop
|add new teacher ip config : 192.168.6.141
d|teacher layout changed to 8x8
```

或者通过抓包,查看目的端口为 28331 的 udp 报文,其源地址即为教师机地址。

| Filter: udp.port==28331 | 教             | 如<br>师机地址- Ex   | pression | Clea |
|-------------------------|---------------|-----------------|----------|------|
| No. Time                | Source        | estination      | Protocol | Ler  |
| 18 0.304971000          | 192.168.6.233 | 227.100.101.244 | UDP      | 1    |
| 55 1.305086000          | 192.108.0.233 | 227.100.101.244 | UDP      | 1    |
| 93 2.304234000          | 192.168.6.233 | 227.100.101.244 | UDP      | 1    |
| 105 0 004061000         | 100 100 0 000 | 337 100 101 344 | 1100     |      |

# **3**. 教师端和学生端已连接,但发送文件、大 屏监控等功能均不可用

1) 检查端口占用

可能是由于命令交互的业务端口被占用,导致功能异常,可检查命令字端口占用情况。

如下图所示,教师端查看,先输入 netstat -ano -p udp | findstr 27330 查看 27330 命令字端口的占用进程 ID,再使用 tasklist | findstr (进程 ID) 命令 查看对应的占用进程,教师端软件进程名为 sun\_teacher.exe,

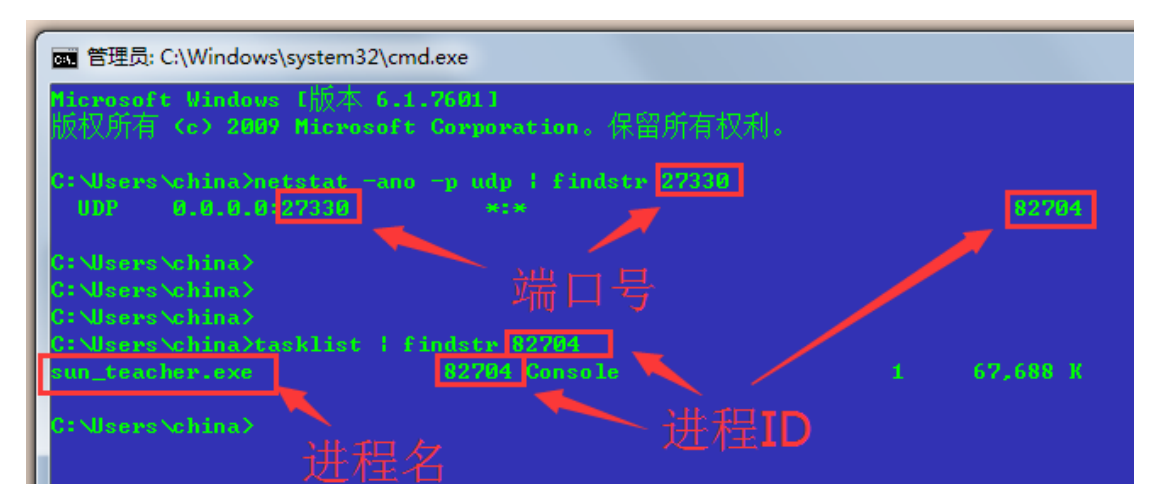

学生端软件操作同上,查看端口号 28330,对应的进程名为 etms\_service.exe

| C:\VINDOVS\system32\cmd.exe -                                                                     | □ × □ |
|---------------------------------------------------------------------------------------------------|-------|
| Microsoft Windows XP [版本 5.1.2600]                                                                |       |
| <c>版权所有 1985-2001 Microsoft Corp.</c>                                                             |       |
| C:\Documents and Settings\admin>netstat -ano -p udp   findstr 28330<br>UDP 0.0.0.0:28330 *:* 3488 |       |
| C:\Documents and Settings\admin>                                                                  |       |
| C:\Documents and Settings\admin>                                                                  |       |
| C:\Documents and Settings\admin>                                                                  |       |
| C: \Documents and Settings\admin>tasklist   findstr 3488                                          |       |
| etms_service.exe 3488 Console 0 12,700 K                                                          |       |
| C:\Documents and Settings\admin>                                                                  |       |
| C:\Documents and Settings\admin>                                                                  |       |

# **4.**教学演示,所有客户端都没有正常播放演 示画面

1) 检查云主机 IP 配置

教师端云主机 IP 配置与终端服务器配置必须相同,否则不能正常演示。 教师端云主机 IP 查看修改如下图所示:

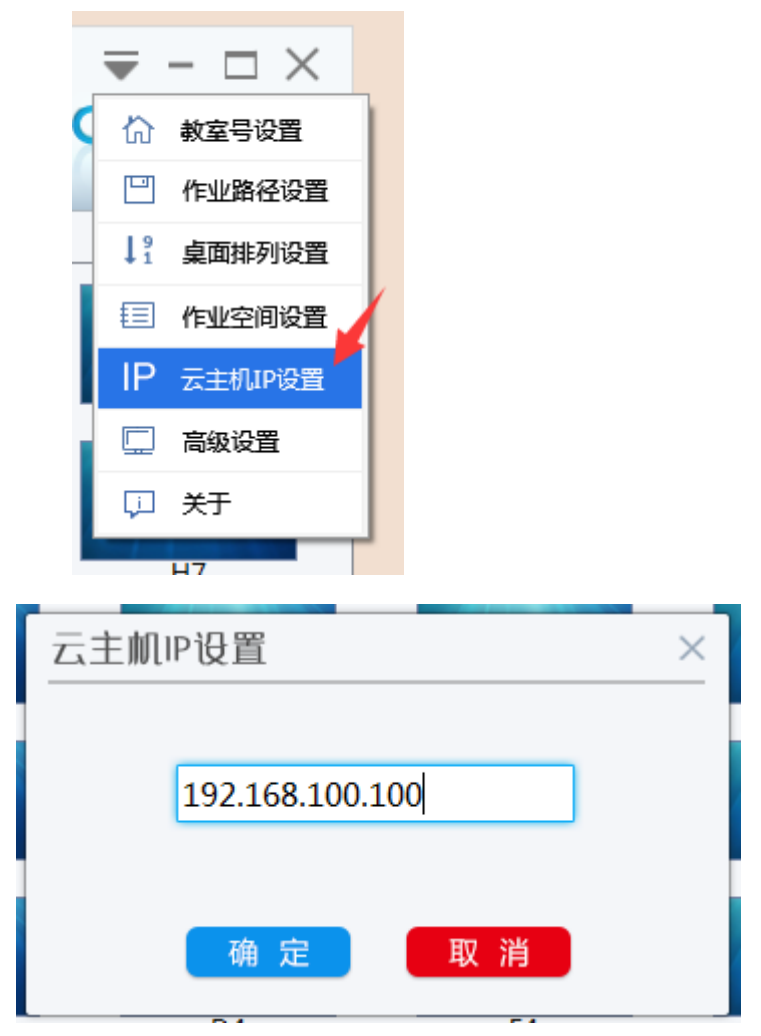

终端服务器 IP 配置在终端连接界面查看

2) 检查网络

确认教师端和终端是否处于同一个二层网络中(同一个局域网)

3) 检查网络带宽

使用 iperf 工具检查网络带宽, 如带宽不稳定, 或者达不到百兆左右的带宽, 请先排查网络环境,

iperf 带宽检测结果如下图:

| ting multicast 1<br>buffer size: 63 | TL to 1<br>I.O KByte (defa | ult)             |                            |
|-------------------------------------|----------------------------|------------------|----------------------------|
| 3] local 192.168                    | .6.141 port 62             | 481 connected wi | <br>th 224.1.1.3 port 1235 |
| D] Interval                         | Transfer                   | Bandwidth        |                            |
| 3] 0.0-1.0 sec                      | : 11.6 MBytes              | 96.9 Mbits/sec   |                            |
| 3] 1.0- 2.0 sec                     | : 11.4 MBytes              | 95.5 Mbits/sec   |                            |
| 3] 2.0- 3.0 sec                     | : 11.4 MBytes              | 95.6 Mbits/sec   |                            |
| 3] 3.0- 4.0 sec                     | : 11.4 MBytes              | 95.2 Mbits/sec   | - 当前带室                     |
| 31 4.0- 5.0 sec                     | : 11.4 MBytes              | 95.6 Mbits/sec   |                            |
| 3] 0.0- 5.0 sec                     | 57.1 MBytes                | 95.8 Mbits/sec   |                            |
| 3] Sent 40720 da                    | atagrams                   |                  |                            |

造成带宽不足的原因可能有多种,常见的原因有以下几种,可供参考:

1. 交换机性能不足

2. 网络中有大量的杂包占用了带宽,可通过网卡属性或者第三方软件查看:

|             | 访问类型: Internet<br>连接: 📱 本地连接 | t<br>Ž                                 |   |
|-------------|------------------------------|----------------------------------------|---|
| 🔋 本地连       | 接状态                          | ×                                      | ח |
| 常规          |                              |                                        |   |
| 连接          |                              |                                        |   |
| IPv4        | 连接:                          | Internet                               |   |
| IPv€        | 连接:                          | 无 Internet 访问权限                        |   |
| 媒体          | 状态:                          | 已启用                                    |   |
| 持续          | 时间:                          | 37 天 19:22:32                          |   |
| 速度          | :                            | 1.0 Gbps                               |   |
| Ĭ           | 细信息 (E)                      |                                        |   |
| 活动          |                              |                                        |   |
|             | 已发送 ——                       | —————————————————————————————————————— |   |
| 字节          | : 47, 529, 093, 746          | 239, 002, 024, 378                     |   |
| <b>R ()</b> | 性 (2) 🛛 🛞 禁用 (2)             | 诊断 (G)                                 |   |
|             |                              | 〔 关闭 C)                                |   |

| 4 | Wireshark: Captu | ire Interfaces                                    |                                 |                  |                 |                 |
|---|------------------|---------------------------------------------------|---------------------------------|------------------|-----------------|-----------------|
|   | Device           | Description<br>Realtek PCIe GBE Family Controller | IP<br>fe80::18dd:e995:88f9:6fb5 | Packets<br>5 198 | Packets/s<br>73 | <u>D</u> etails |
|   |                  |                                                   |                                 |                  |                 |                 |

**3**. 检查网络中是否存在休眠或者关机的设备, 拉低了带宽, 可拔掉这些设备 的网线或者调整网卡属性, 再重新检测带宽是否满足要求

| Realtek PCIe GBE Family Control                                                                                  | ler                                               | L X |
|----------------------------------------------------------------------------------------------------|---------------------------------------------------|-----|
| 常规 高级 关于 驱动和<br>此网络适配器可使用下列属性。<br>然后在右边选择它的值。                                                                    |                                                   |     |
| 属性 (E):<br>环保节能<br>接收端调整<br>接收缓冲区<br>节能乙太网路<br>巨型帧<br>连接控制<br>连接控制<br>魔术却地址<br>网络唤醒和美机连接速度<br>样式比对唤醒<br>优先级和VLAN | 值 (V):<br>不降速<br>10 Mbps 优先<br>100 Mbps 优先<br>不降速 |     |

4) 更换编码方式

尝试在教师端设置中更换编码方式为流畅版,操作如下图:

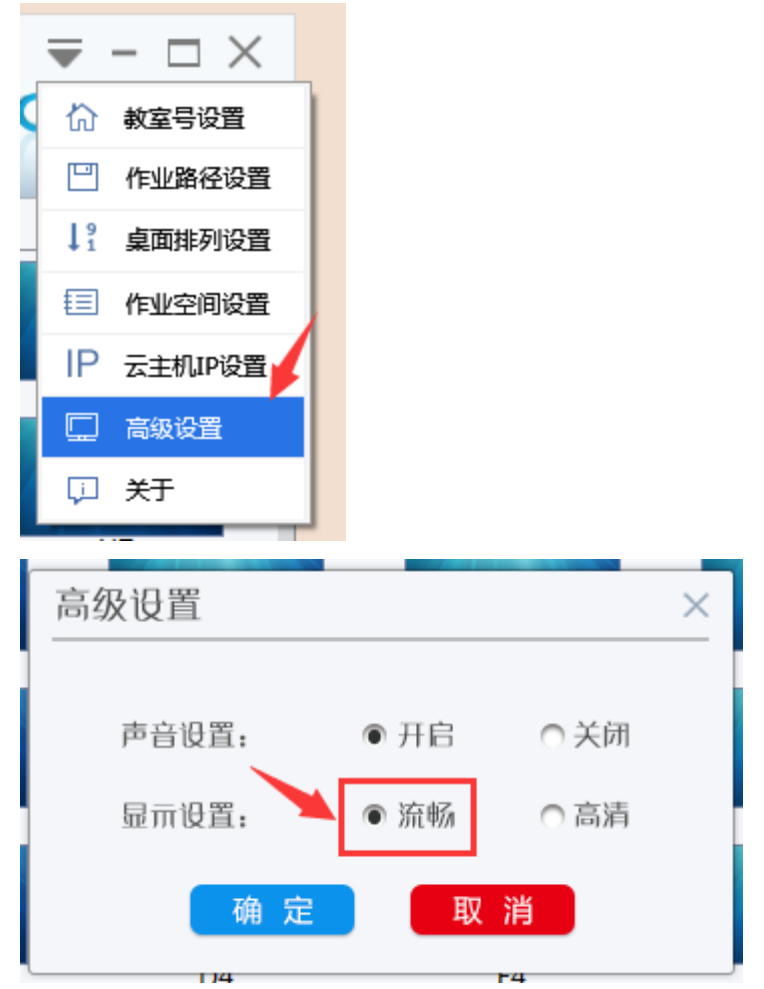

5) 检查网卡

查看教师端是否是多网卡,如果是多网卡,禁用掉其它不用的网卡,只保留一个本局域网连接使用的网卡,然后重启教师端软件生效:

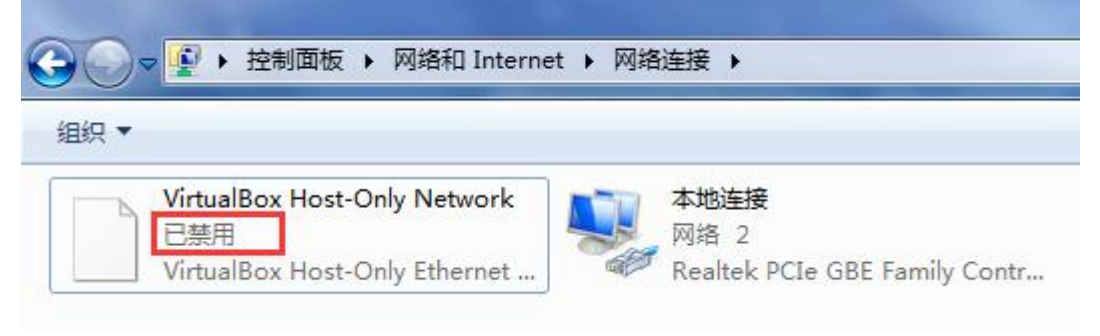

- 5.教学演示、学生演示只有部分学生可以正 常接收演示
- 1) 检查是否选择了部分教学

退出教学演示,查看教师端软件是否勾选了部分学生,如下图所示:

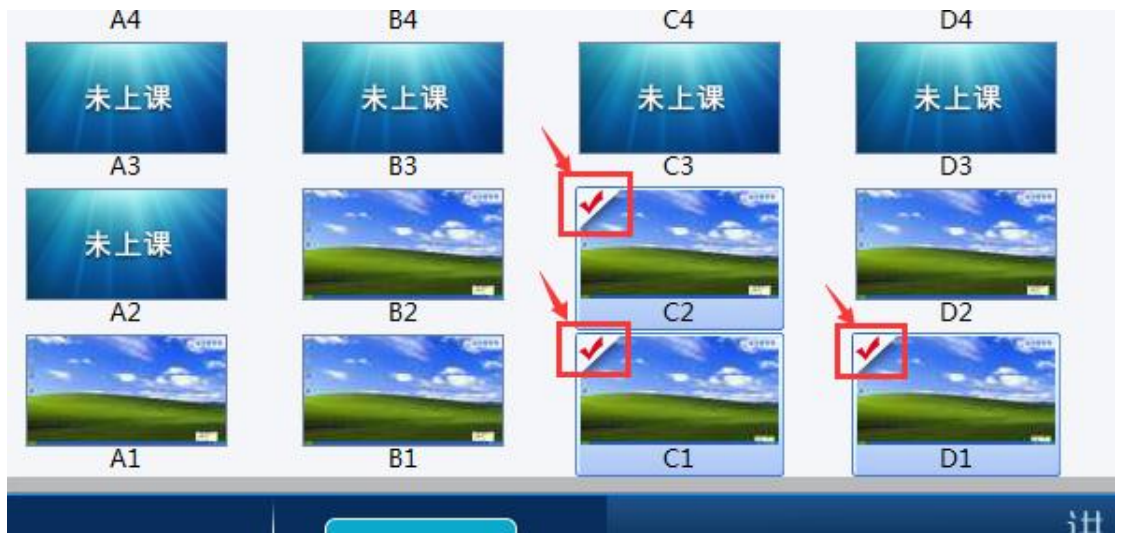

如果勾选了部分学生,则勾选范围外的学生端不能接收演示画面,可点击界 面任意空白处取消部分选择,再进行演示

#### 2) 检查云主机 IP 配置

在没有正常接收演示的终端配置界面,查看服务器 IP 配置,确认是否与教师端云主机 IP 配置相同。 参考 4-1)操作

# 6.教学演示、学生演示播放出现卡顿或者延 时较高

1) 检查网络带宽

参考4-3)检查网络带宽的操作

#### 2) 检查分辨率

播放演示的设备和接收演示的设备桌面分辨率相差较大时,会出现延时较高的情况,可尝试调整到相同的分辨率再进行演示

## 7. 教学演示时, 客户端听不到声音

1) 检查教师机录音设置

教学演示声音需要设置立体声混音,具体操作如下图:

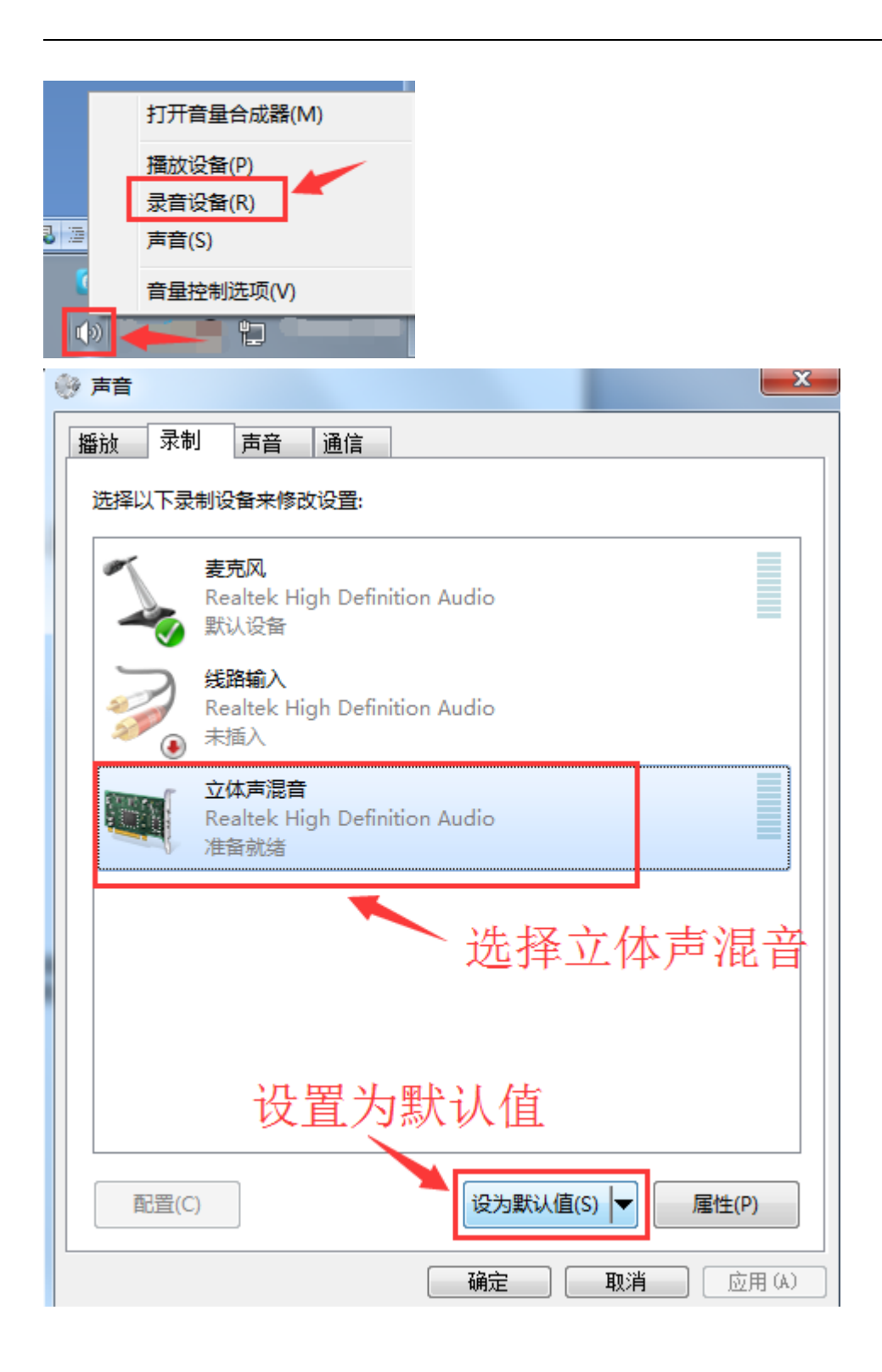

2) 检查教师端软件高级设置

检查教师端软件设置的高级选项中是否打开了声音选项

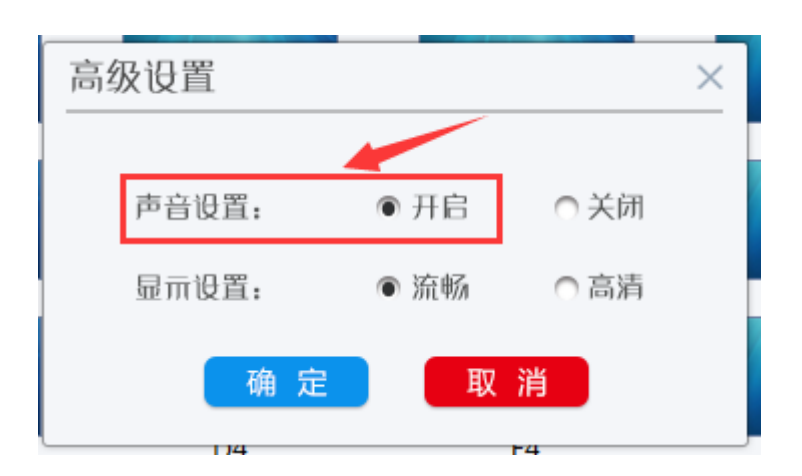

# 8. 随堂小考准备试卷失败

1) 检查试题格式和试题数

如果出现以下错误提示:

| 提示                                       | × |
|------------------------------------------|---|
| 导入题库",xlsx"失败,请确<br>认题库文件内容无误后再重新导<br>入。 |   |

查看试题文件的格式是否与试题模板文件相同,如果试题文件是自己新建的 文件编辑的,可尝试使用下载的模板文件重新编辑试卷。

试卷文件的试题数不要超过 400 题

2) 检查 Microsoft Office 组件

如果出现以下错误提示:

#### 请选择试卷

| 导入题库 下载题库模板    |                                    | 请输入适当关键 |
|----------------|------------------------------------|---------|
| ● 题库模板.xls     |                                    |         |
| ○ 题库模板-400.xls |                                    |         |
|                |                                    |         |
|                | 提示                                 | ×       |
|                | 准备试卷" 题库模板. x1s " 失<br>请检查网络或稍候再试。 | 败,      |
|                |                                    |         |

试卷是 xls 格式的文件,解析需要安装 Microsoft Office,如果没有安装 Microsoft Office,可先安装软件后,再重启教师端进行尝试。 其它有兼容性问题的软件也可能导致 xls 格式文件解析失败,可尝试卸载教师机上安装的以下软件,再重启教师端进行尝试:

- 1. WPS Office
- 2. 福昕阅读器

如果卸载后仍有问题,可尝试重装 Microsoft Office 组件。